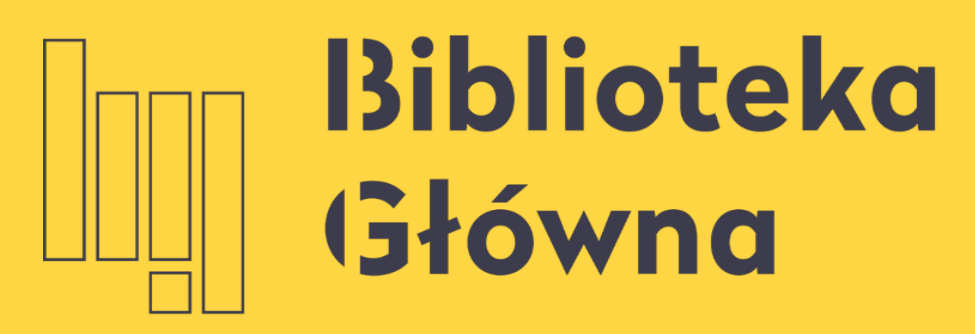

POLITECHNIKA WARSZAWSKA

# Jak powiązać ORCID z PBN i POL-on

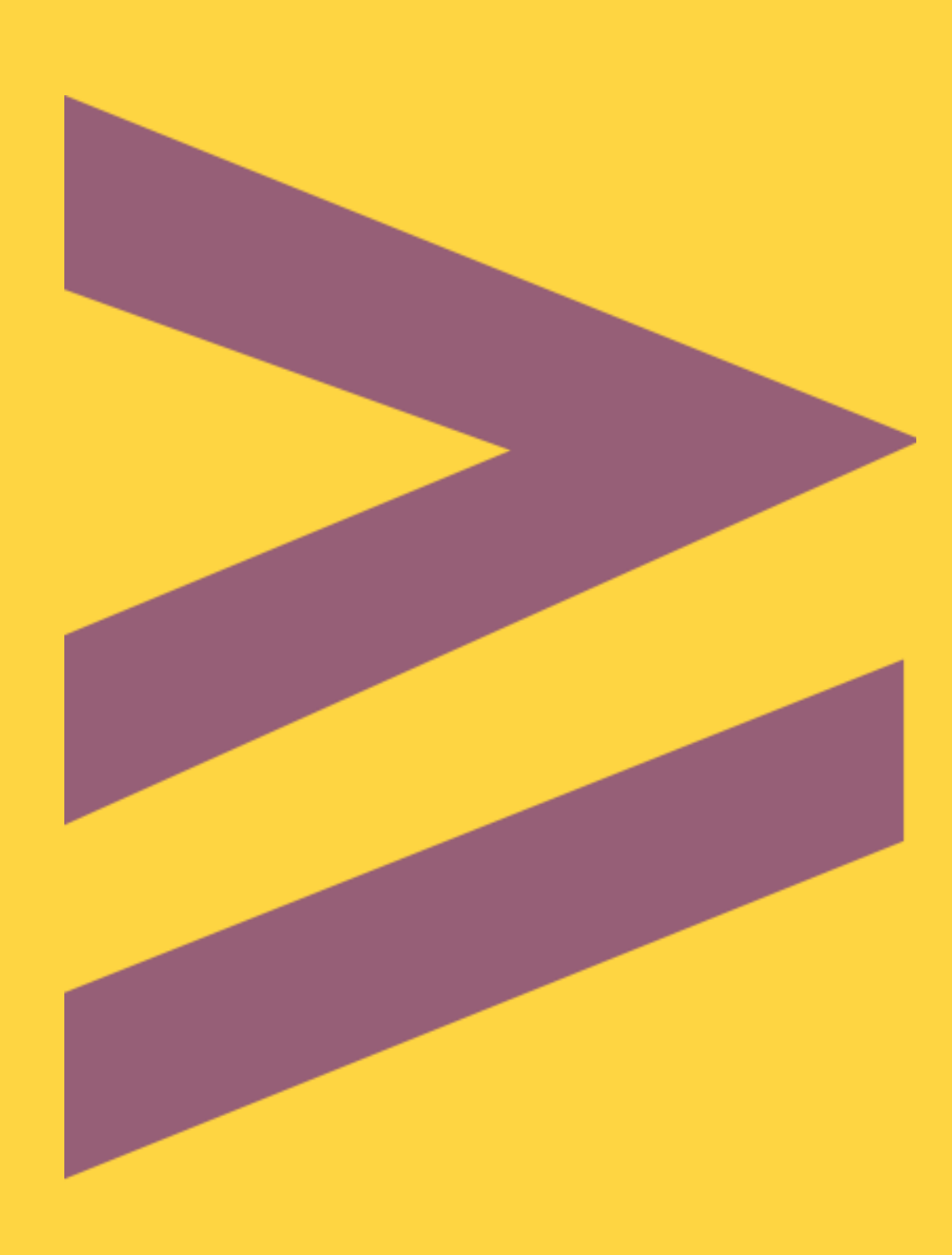

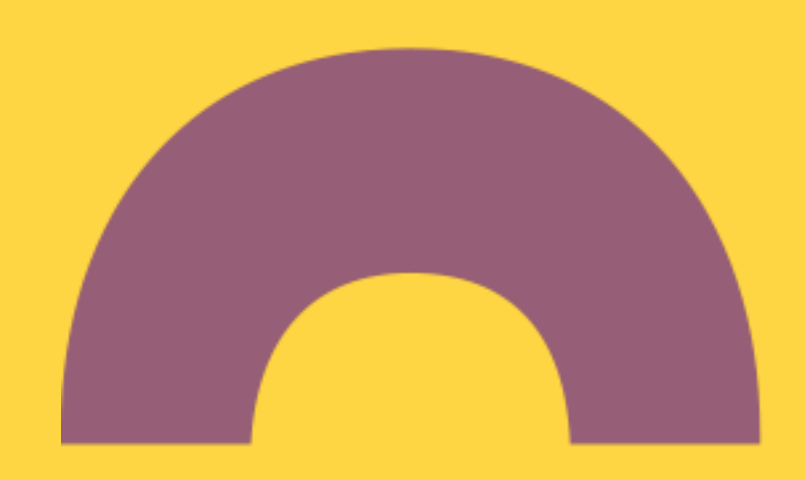

### wybierz Moduł Sprawozdawczy PBN, a następnie kliknij Przejdź do systemu

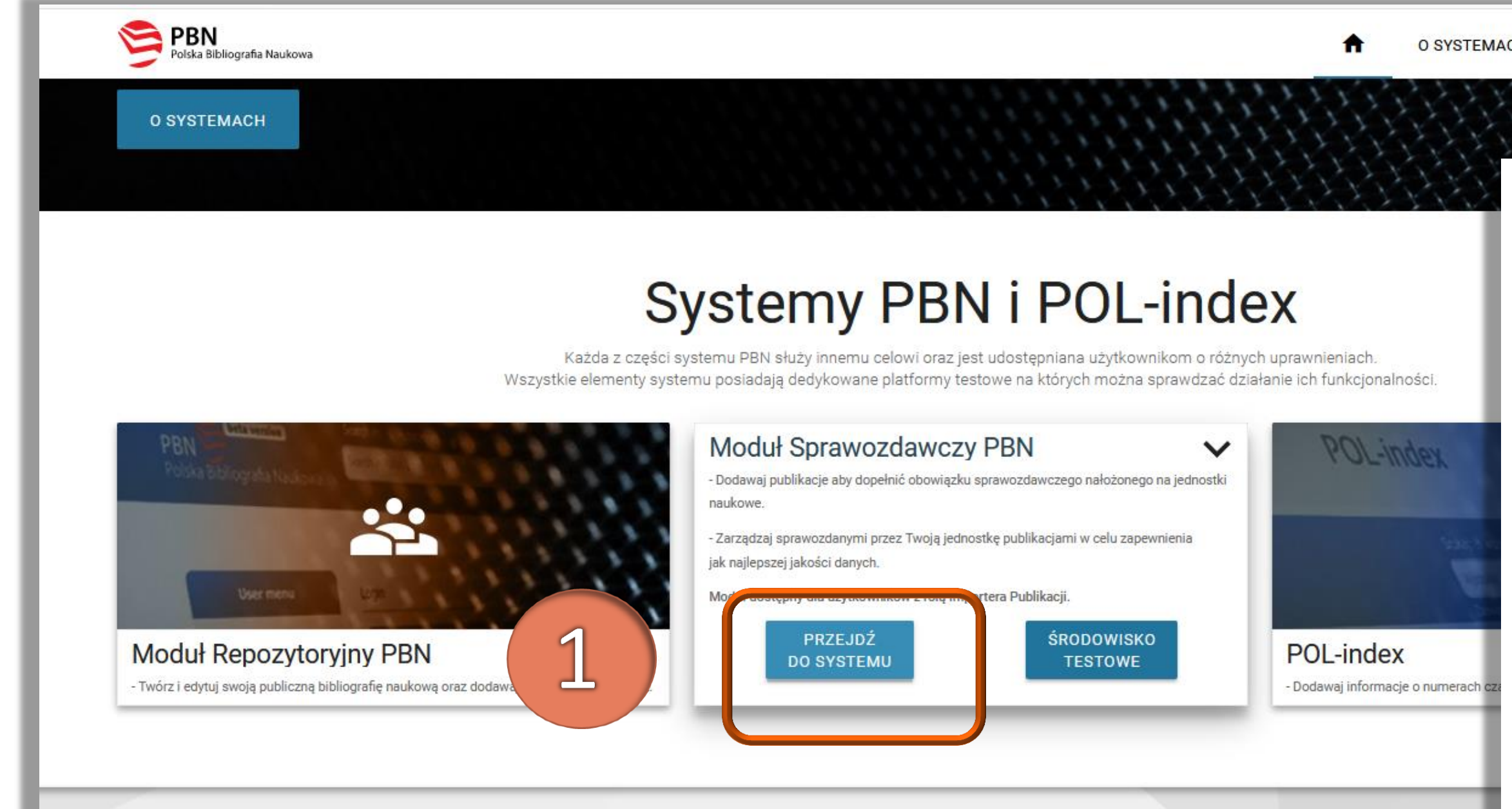

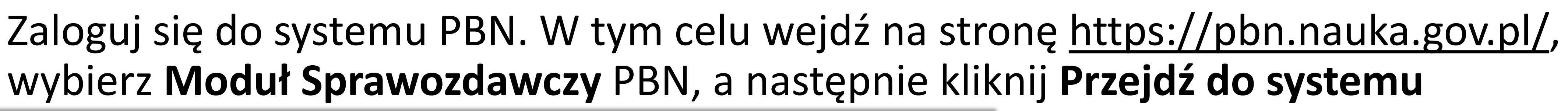

| AKTUALNOSCI                        | POMOC |                                                                                                    |
|------------------------------------|-------|----------------------------------------------------------------------------------------------------|
|                                    |       |                                                                                                    |
| PBN<br>Polska Bibliografia Naukowa |       | Polska Bibliografia Naukowa                                                                                                    |
|                                    |       | Wyszukaj po tytule     Q     Wyszukiwanie Zaawansowar                                                                                                    |
| rona główna                        |       | Aktualności                                                                                                    |
| vszukaj                            |       | Aktualizacja regulaminu serwisu PBN i POL-index                                                                                                    |
| duł analityczny                    |       | Od dnia 22 lipca 2019 r. obowiązuje zaktualizowany regulamin serwisu Polska Bibliografia Naukowa i POL-index. Korzystanie z PBN-u i POL-indexu jest jednoznaczne z akceptacją treści regulaminu. Również założenie nowego konta będzie możliwe dopiero po akceptacji treści regulaminu. Treść regulaminu dostępna jest tutaj tutaj.                                                                                                    |
| pdesk                              |       | WYŚWIETL CAŁOŚĆ                                                                                                    |
| noc                                |       | Zmiany w PBN – III i IV kw. 2019 roku                                                                                                    |
|                                    |       | Szanowni Państwo,<br>W związku z modernizacją systemu PBN i koniecznością dostosowania go do wymogów ustawy z dnia 20 lipca 2018 r. – Prawo o szkolnictwie wyższym i nauce (wraz z<br>towarzyszącymi jej rozporządzeniami) od sierpnia 2019 roku wprowadzane będą zmiany w organizacji i funkcjonowaniu systemu.                                                                                                    |
|                                    |       | PBN 2.0                                                                                                    |
|                                    |       | WYŚWIETL CAŁOŚĆ                                                                                                    |
|                                    |       | 241                                                                                                    |
|                                    |       | ORCID w PBN i POL-on 2019                                                                                                    |
|                                    |       | Szanowni Państwo!<br>W związku z koniecznością przetwarzania w systemach centralnych (POL-on, PBN) zautoryzowanych (potwierdzonych przez właściciela) numerów ORCID osób informujemy, że<br>ich gromadzenie będzie się odbywało wyłącznie poprzez indywidualne konta użytkowników w systemie PBN. Dla dotychczas wprowadzonych, bezpośrednio do systemu POL-on,<br>numerów ORCID wymagane będzie ich autoryzowanie przez właściciela w systemie PBN. |
|                                    |       | wietoda ta jest zgodna z rekomendacjami systemu UKUU oraz niesie na sobą szereg korzysci takich jak:<br>WYŚWIETL CAŁOŚĆ                                                                                                    |
|                                    |       |                                                                                                    |

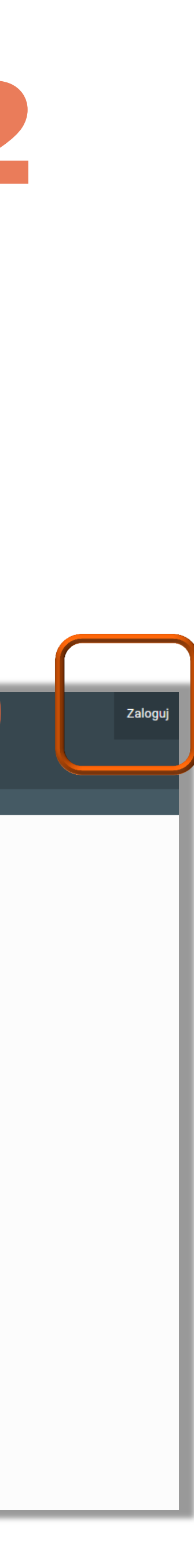

### Twoie konto

| PBN<br>Polska Bibliografia Naukowa    | Polska Bibliografia Naukowa                                                                                                    | Iwona Socik  Pozostały czas sesji: 44:                                                                                                    |
|---------------------------------------|----------------------------------------------------------------------------------------------------|----------------------------------------------------------------------------------------------------|
| Strona główna<br>Wyszukaj             | ۹ Wyszukaj<br>Wyszukiwanie publikacji po tytule, autorze bądź jego instytucji                                                                                                    | Twoje konto                                                                                                    |
| Moduł analityczny<br>Wybierz kontekst | TYTUŁ AUTOR INSTYTUCJE                                                                                                    | Nie połączono konta z profilem POL-on/kontem ORCID. Połącz swoje konto poniżej, albo wybierz opcję "Nie Posiadam" PRZEJRZYJ POLĄCZONE PROFILE |
| Helpdesk<br>Pomoc                     |                                                                                                    | Informacje podstawowe<br>Login iwona.socik@pw.edu.pl Autentykacja dwuetapowa (2FA)                                                            |
| API                                   |                                                                                                    | Imię     Iwona     WŁĄCZ       Nazwisko     Socik                                                                                             |
|                                       | Zmień instytucję       Image: Construction of the system       © 2016 Laboratorium Inżynierii         Image: Ministerstwo Nauki i Szkolnictwa Wyższego       Lingwistycznej         PBN (master, v1.0, rev: , build: 2019-05-22       07:00) | Zmiana hasła<br>Hasło dotychczasowe                                                                                                    |
|                                       |                                                                                                    | Nowe hasło                                                                                                    |

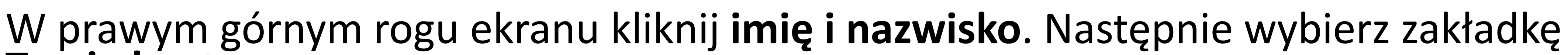

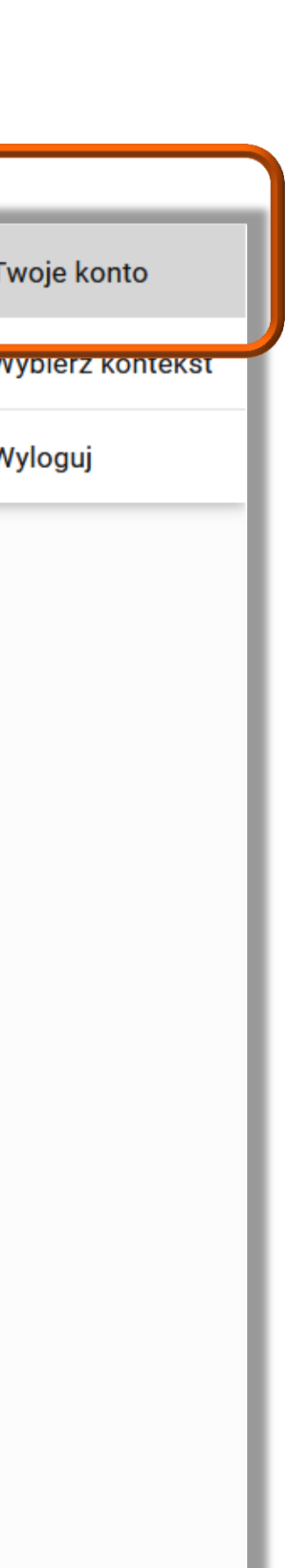

| PBN<br>Polska Bibliografia Naukowa | Twoje konto                                                                  |                                                                 |                         |
|------------------------------------|------------------------------------------------------------------------------|-----------------------------------------------------------------|-------------------------|
| Strona główna                      | Nie połączono konta z profilem POL-on/konter     PRZEJRZYJ POLĄCZONE PROFILE | n ORCID. Połącz swoje konto poniżej, albo wybierz opcję "Nie Po | osiadam"                |
| Wyszukaj<br>Moduł analityczny      | Informacje podstawowe                                                        | :                                                               | Autentykacja dwuetapowa |
| Wybierz kontekst                   | Login<br>Imię                                                                | iwona.socik@pw.edu.pl<br>Iwona                                  | (2FA)<br>Włącz          |
| Helpdesk<br>Pomoc                  | Nazwisko                                                                     | Socik                                                           |                         |
| API                                | Zmiana hasła<br>Hasło dotychczasowe                                          |                                                                 |                         |
|                                    | Nowe hasło                                                                   |                                                                 |                         |
|                                    | Powtórz nowe hasło                                                           |                                                                 |                         |
|                                    | ZMIEŃ HASŁO                                                                  | ANULUJ                                                          |                         |
|                                    | Profile autora                                                               |                                                                 |                         |
|                                    | POL-on                                                                       |                                                                 |                         |
|                                    | PESEL                                                                        |                                                                 |                         |
|                                    | PO                                                                           | DŁĄCZ IDENTYFIKATOR POL-ON                                      | NIE POSIADAM            |

5

ORCID

STWÓRZ LUB PODŁĄCZ SWÓJ ORCID ID

NIE POSIADAM

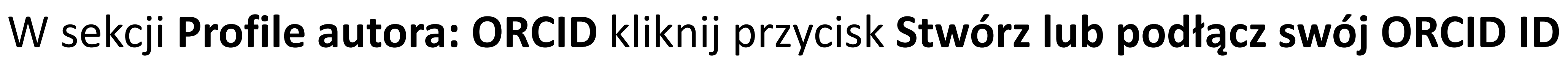

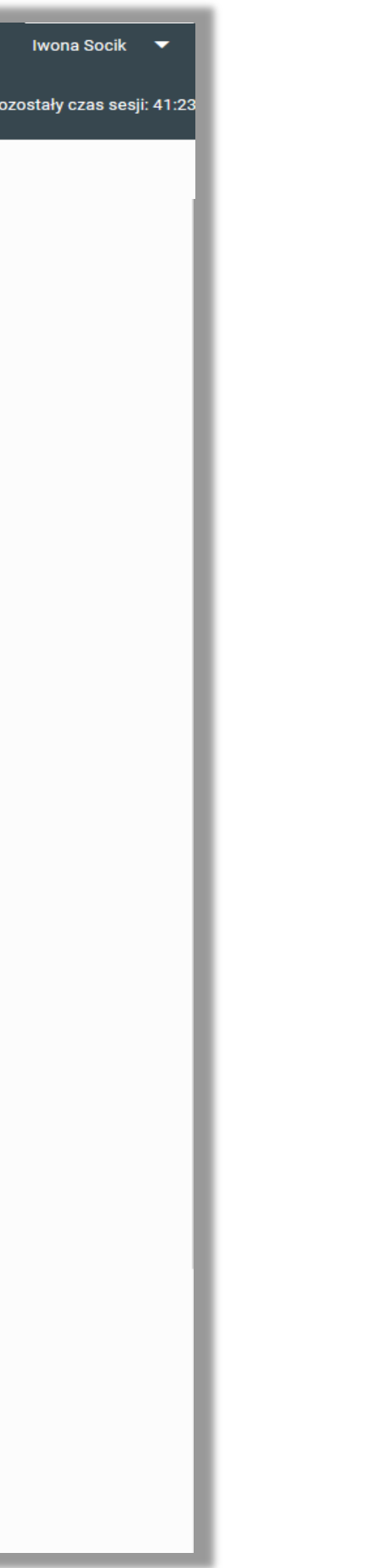

Zostaniesz przekierowany na stronę **orcid.org** gdzie możesz zalogować się albo założyć konto jeżeli nie posiadasz identyfikatora ORCID

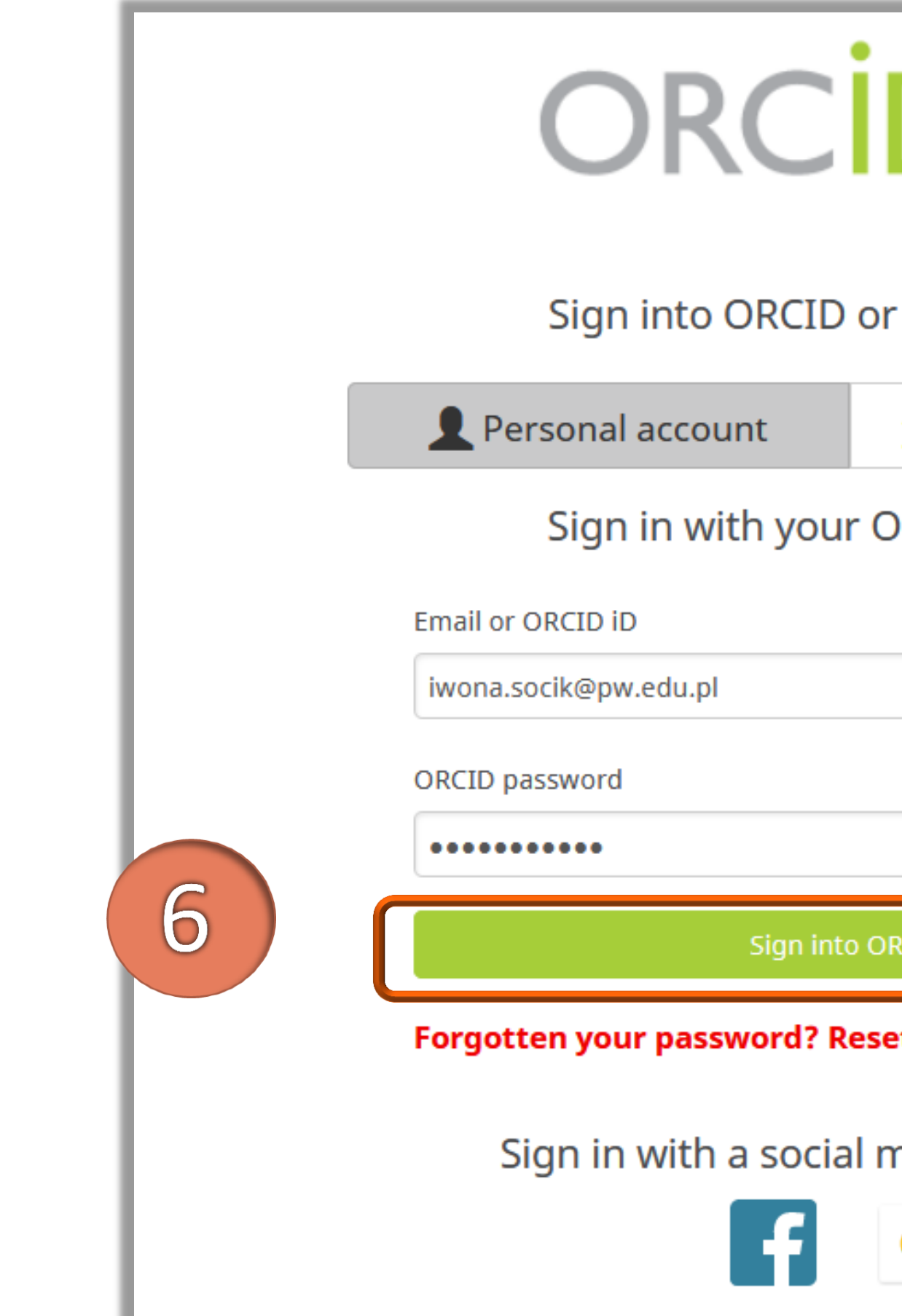

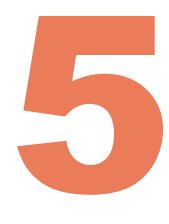

| D                       |
|-------------------------|
| r Register now          |
| m Institutional account |
| ORCID account           |
|                         |
|                         |
|                         |
| RCID                    |
| et it here              |
| nedia account 📀         |
| G                       |

### Kliknij **Authorize** w celu automatycznego powiązania identyfikatora ORCID z kontem w PBN

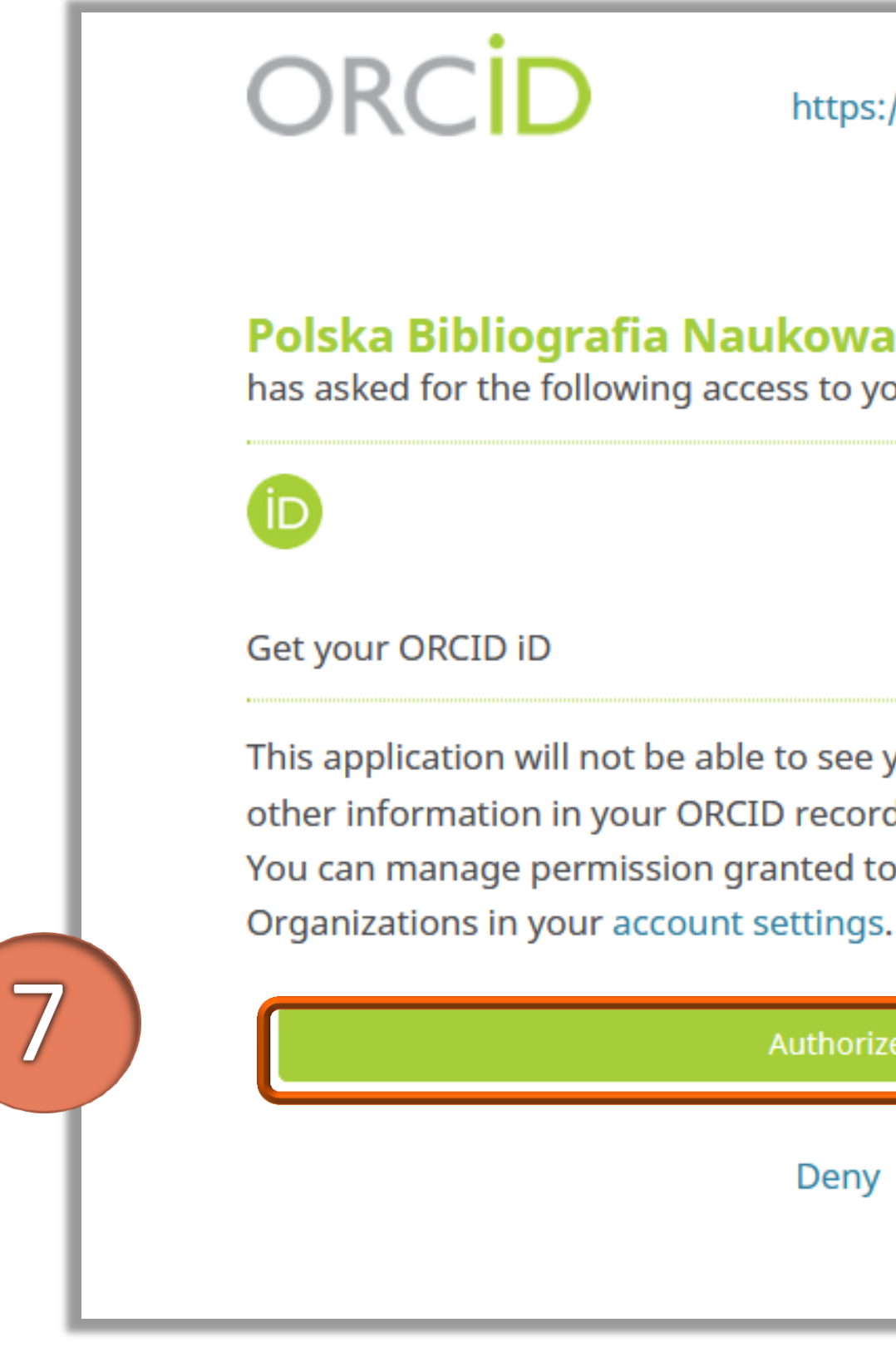

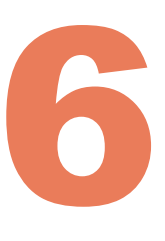

| <b>Iwona Socik</b><br>//orcid.org/0000-0001-5777-8727                                       |  |
|---------------------------------------------------------------------------------------------|--|
| (Not You) 2                                                                                 |  |
| our ORCID Record                                                                            |  |
| your ORCID password or any<br>d with visibility set to Only me.<br>o this and other Trusted |  |
| ze                                                                                          |  |
|                                                                                             |  |
|                                                                                             |  |

### Kliknij **Zaloguj**

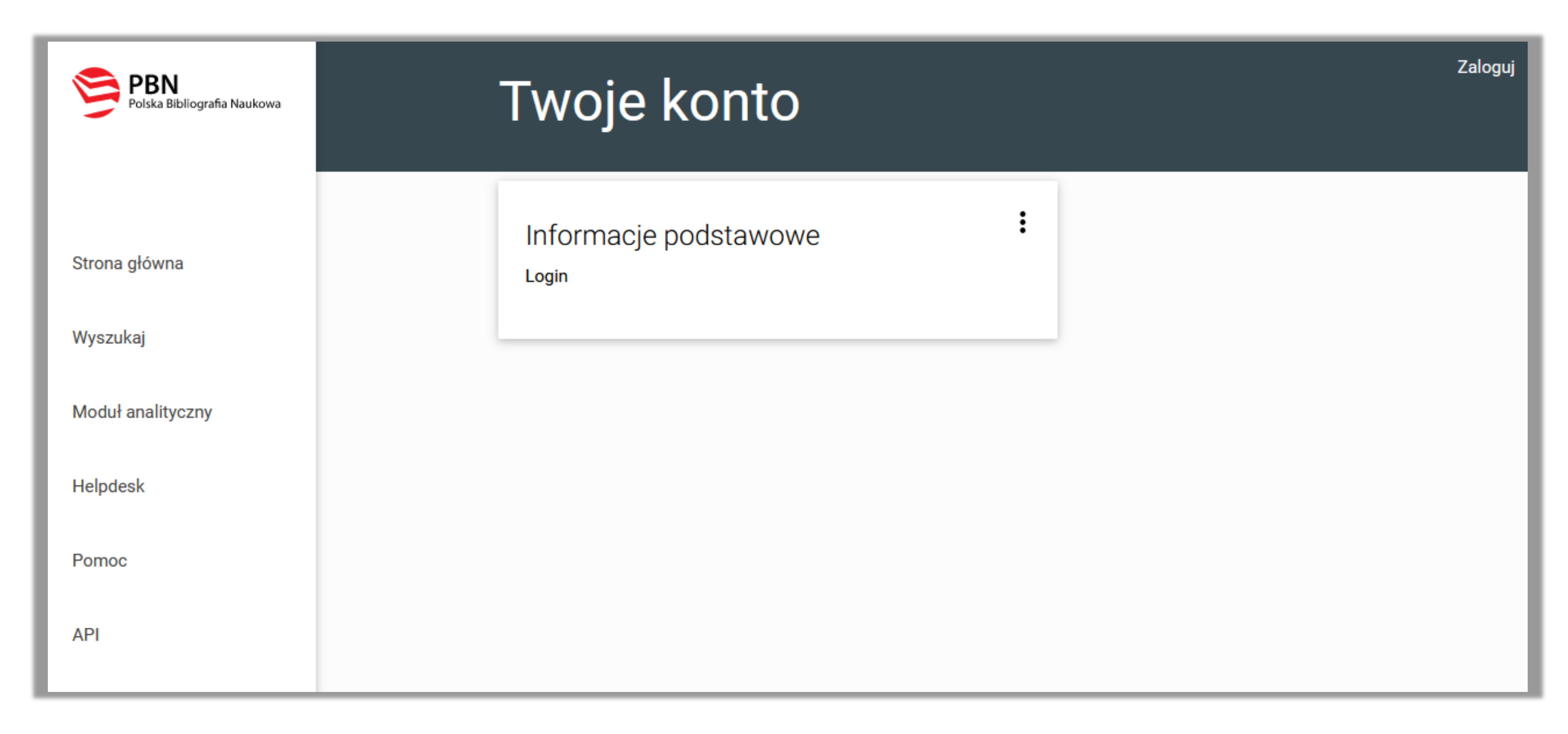

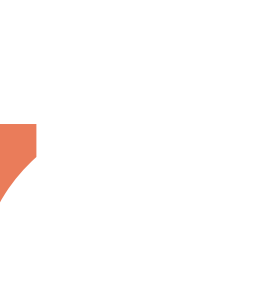

### Nastąpiło powiązanie profilu ORCID z profilem PBN

| PBN<br>Polska Bibliografia Naukowa | Nowe hasło                                     |  |
|------------------------------------|------------------------------------------------|--|
|                                    | Powtórz nowe hasło                             |  |
| Strona główna                      | ZMIEŃ HASŁO ANULUJ                             |  |
| Wyszukaj                           |                                                |  |
| Moduł analityczny                  | Profile autora                                 |  |
| Wybierz kontekst                   | POL-on                                         |  |
| Helpdesk                           | PESEL                                          |  |
| Pomoc                              | PODŁĄCZ IDENTYFIKATOR POL-ON NIE<br>POSIADAM   |  |
| API                                |                                                |  |
|                                    | ORCID<br>Identyfikator ORCID                   |  |
|                                    | Połączone konta                                |  |
|                                    | 😂 🎫 POŁĄCZ MODUŁ CENTRALNEGO LOGOWANIA OPI PIB |  |

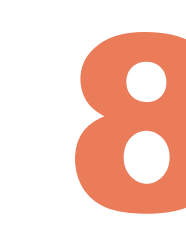

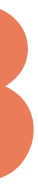

- POL-on.
- konieczne jest jeszcze powiązanie konta PBN z osobą z POL-on

Politechnika Warszawska

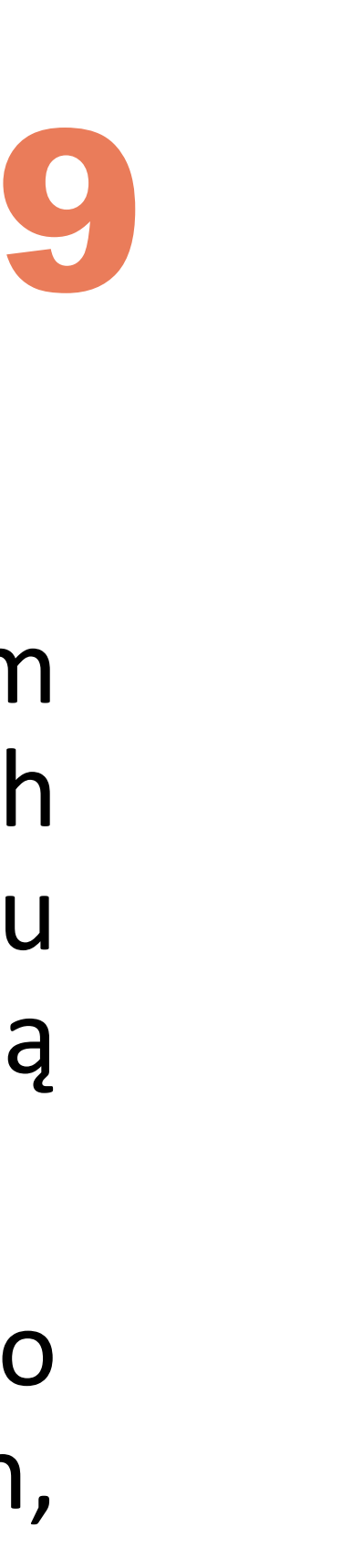

Twoje konto ORCID jest już powiązane z kontem w PBN. Jednak, w tym momencie, głównym zasobem przechowującym informacje o polskich pracownikach naukowych, doktorantach i studentach jest rejestr osób systemu POL-on. Na nim opiera się również baza osób systemu PBN, będącego częścią

Abyś mógł zobaczyć swój ORCID iD w Module Analitycznym oraz aby można było powiązać twoje konto użytkownika PBN z rekordem z rejestru osób w POL-on,

### Przypisanie ORCID ID do osoby w POL-on

Aby dany numer ORCID mógł zostać przekazany przez PBN do rejestrów POL-on, wymagane jest powiązanie również z kontem POL-on! W tym celu zaloguj się do systemu PBN

| POISka Bibliografia Naukowa | Polska Bibliografia Naukowa                                                                                                    | PBN<br>Polska Bibliografia Na             |
|-----------------------------|----------------------------------------------------------------------------------------------------|-------------------------------------------|
|                             | Wyszukaj po tytule     Q     Wyszukiwanie Zaawansowane                                                                                                    |                                           |
| Strona główna               | Aktualności                                                                                                    |                                           |
| Wyszukaj                    | Aktualizacja regulaminu serwisu PBN i POL-index                                                                                                    |                                           |
| Moduł analityczny           | Od dnia 22 lipca 2019 r. obowiązuje zaktualizowany regulamin serwisu Polska Bibliografia Naukowa i POL-index. Korzystanie z PBN-u i POL-indexu jest jednoznaczne z<br>akceptacją treści regulaminu. Również założenie nowego konta będzie możliwe dopiero po akceptacji treści regulaminu. Treść regulaminu dostępna jest tutaj tutaj.                          | Login: iwona.socik@pw.edu.pl              |
| Helpdesk                    |                                                                                                    |                                           |
| Pomoc                       | Zmiany w PBN – III i IV kw. 2019 roku                                                                                                    | Hasło:                                    |
| API                         | Szanowni Państwo,<br>W związku z modernizacją systemu PBN i koniecznością dostosowania go do wymogów ustawy z dnia 20 lipca 2018 r. – Prawo o szkolnictwie wyższym i nauce (wraz z<br>towarzyszącymi jej rozporządzeniami) od sierpnia 2019 roku wprowadzane będą zmiany w organizacji i funkcjonowaniu systemu.                                                | Zapomniałeś hasła? Kliknij tutaj          |
|                             | PBN 2.0                                                                                                    | Kod TFA:                                  |
|                             | WYŚWIETL CAŁOŚĆ                                                                                                    | Loquiac sie akcentuiesz regulamin serwisu |
|                             | ORCID w PBN i POL-on                                                                                                    | ZALOGUJ                                   |
|                             | Szanowni Państwo!<br>W związku z koniecznością przetwarzania w systemach centralnych (POL-on, PBN) zautoryzowanych (potwierdzonych przez właściciela) numerów ORCID osób informujemy, że                                                                                                    |                                           |
|                             | Ich gromadzenie będzie się odbywało wyłącznie poprzez indywidualne konta użytkowników w systemie PBN. Dla dotychczas wprowadzonych, bezpośrednio do systemu POL-on,<br>numerów ORCID wymagane będzie ich autoryzowanie przez właściciela w systemie PBN.<br>Metoda ta jest zgodna z rekomendacjami systemu ORCID oraz niesje na soba szereg korzyści takich jak |                                           |
|                             |                                                                                                    | Nie posiadasz konta? Zarejestuj się       |

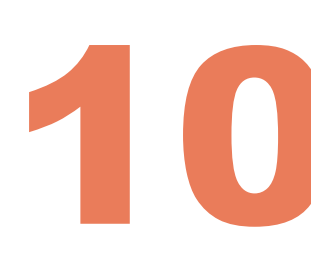

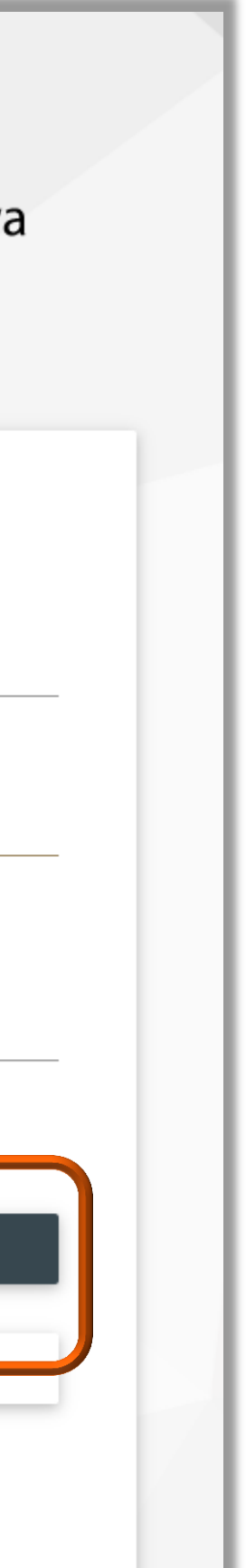

### Przypisanie ORCID ID do osoby w POL-on

W zakładce **Twoje konto** w sekcji Profile autora: POL-on podaj numer PESEL i kliknij **Podłącz** identyfikator POL-on

Twoje konto

| - 8 |                                                       |                                                         |
|-----|-------------------------------------------------------|---------------------------------------------------------|
| - 1 | A Nie połączono konta z profilem POL-on/kontem ORCID. | Połącz swoje konto poniżej, albo wybierz opcję "Nie Pos |
| - 1 | PRZEJRZYJ POLĄCZONE PROFILE                           |                                                         |
|     |                                                       |                                                         |
| - 1 | Informacje podstawowe                                 |                                                         |
| - 1 | Login                                                 | iwona.socik@pw.edu.pl                                   |
| - 1 | Imię                                                  | Iwona                                                   |
| - 1 | Nazwisko                                              | Socik                                                   |
| - 1 |                                                       |                                                         |
| - 1 | Zmiana hasła                                          |                                                         |
| - 1 | Hasło dotychczasowe                                   |                                                         |
| - 1 |                                                       |                                                         |
| - 1 | Nowe hasło                                            |                                                         |
| - 1 |                                                       |                                                         |
| - 1 | Powtórz nowe hasło                                    |                                                         |
| - 1 |                                                       |                                                         |
| - 1 | ZMIEŃ HASŁO                                           | ANULUJ                                                  |
| - 1 |                                                       |                                                         |
| - 1 | Profile autora                                        |                                                         |
|     |                                                       |                                                         |
| - 1 | POL-on                                                |                                                         |
|     | PESEL                                                 |                                                         |
|     | 91310100000                                           |                                                         |
|     |                                                       |                                                         |

### Politechnika Warszawska

| 4 |   |
|---|---|
|   |   |
|   | 4 |

ORCID

Identyfikator ORCID

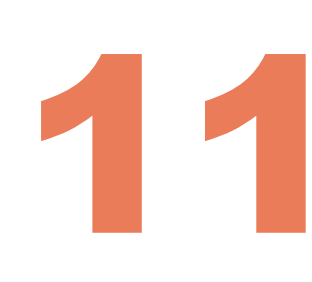

3

Twoje konto

Wybierz kontekst

W przypadku obcokrajowców bez numeru PESEL należy podać kod kraju pochodzenia dokumentu i numer dokumentu

Identyfikator ORCID widoczny W Analitycznym w profilu autora następnego dnia

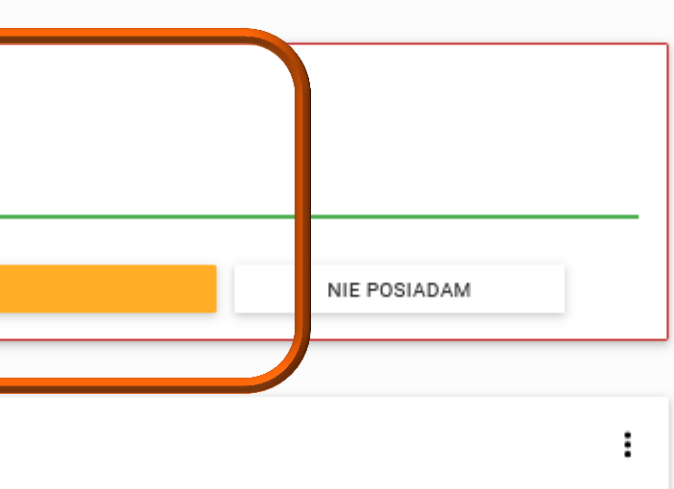

Autentykacja dwuetapowa (2FA)

WŁĄCZ

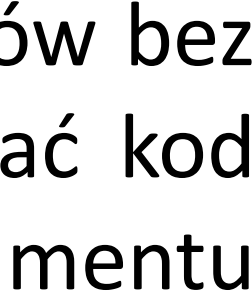

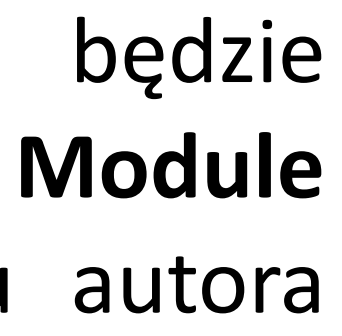

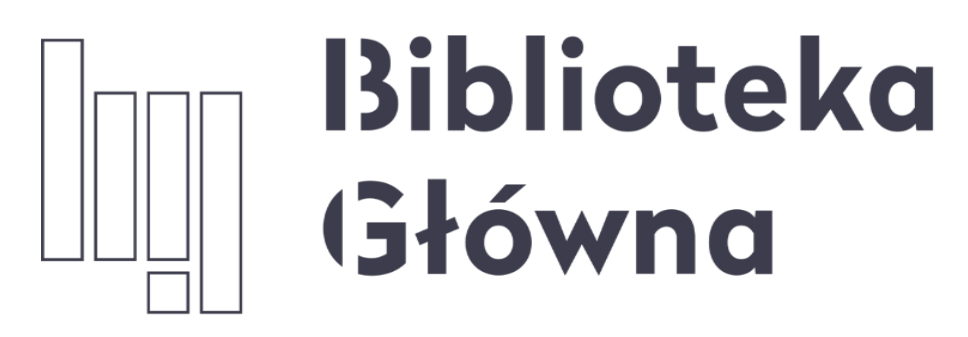

POLITECHNIKA WARSZAWSKA

Jeżeli masz dodatkowe pytania skontaktuj się z nami **repozytorium.bg@pw.edu.pl** lub z zespołem <u>helpdesk PBN</u> za pośrednictwem systemu zgłoszeń

Politechnika Warszawska 12

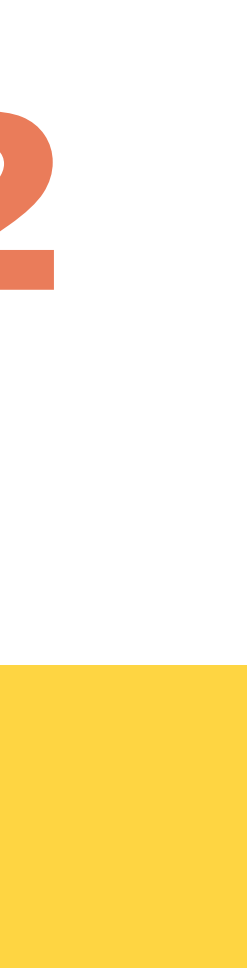